## How to Download NMR data

## 20200707 lzhu

 First of all, you must connect <u>UCR VPN</u> except your PC is hard wired to Ethernet cable inside Chemical Science Building. Please see this link about how to use UCR VPN: <u>https://ucrsupport.service-</u>

now.com/ucr portal/?id=kb article&sys id=0bf268b81bfd9490f3444158dc4bcbb3

2. You will need to use SFTP tool to download data, e.g. WinSCP.

All the NMR data servers have their own IP addresses: AV700: acif700.dyn.ucr.edu AV600: acif600.dyn.ucr.edu NEO600: acifneo600.dyn.ucr.edu AV500: acif500.dyn.ucr.edu NEO400: acifneo400.dyn.ucr.edu

## AV300: acif300.dyn.ucr.edu

Username (usually your PI's last name) and Password are the same when you use the corresponding NMR PC. Use the **Port: 22** when you connect.

The following photo is an example connection in WinSCP:

| America - av600 - WinSCP                                                                                                    |                                                                                                    |                                      | - 🗆 X            |
|----------------------------------------------------------------------------------------------------|----------------------------------------------------------------------------------------------------|--------------------------------------|------------------|
| Local Mark Files Commands Session Optic                                                                                                    | ons Remote Help                                                                                             |                                      |                  |
| 뒢 📚 📚 Synchronize 🗾 🧬 💽 🏟                                                                                                    | 👔 Queue 🔹 👔                                                                                                 | Transfer Settings Default            | • 💋 •            |
| av600 × 🗳 New Session                                                                                                    |                                                                                                    |                                      |                  |
| 🛄 Desktop 🔻 🚰 👻 🛐 👻 🖛 🔹 👘                                                                                                    | 1 🗈 🍙 🎜 🗞                                                                                                   | nr • 🚰 • 🔽 • 🖛 • 🔿 •                 | 🔁 🗖 🏠 🎜 💙        |
| Upload - 🛛 Edit - 🗙 🚮 🕞 Propert                                                                                                    | ies 👋 🕂 👻                                                                                                   | 📲 Download 👻 🃝 Edit 🕞 🗙 🚮            | Properties » 🛨 » |
| C:\Users\Danb\Desktop\                                                                                                    |                                                                                                    | /home/opt/nmrsu/                     |                  |
| Name<br>User List<br>UCR<br>Temp<br>Software Icons<br>Personal<br>NMR STD<br>Bruker Manual 2016<br>Bruker Manual 2005<br>Bruker 2019 Oct Service Training | Size Type<br>Parent<br>File fo<br>File fo<br>File fo<br>File fo<br>File fo<br>File fo<br>File fo<br>File fo | Name<br>data<br>smart<br>Server disk | a                |
| <                                                                                                    | >                                                                                                    | <                                    | >                |
| 0 B of 22.3 MB in 0 of 28                                                                                                    | 1 hidden                                                                                                    | 0 B of 0 B in 0 of 2                 | 6FTP-3 🗐 0:00:34 |

Then you can download your data to your local disk.

3. Data Folder's location in each server:

<u>AV700, AV600, AV500 & AV300</u>: /home/opt/your group's NMR account name/ <u>NEO600 & NEO400</u>: /opt/ your group's NMR account name/ Usually it will have a few sub-folders and you can find your own data folder there.